### <u>ขั้นตอนการลงทะเบียนเรียนผ่านเว็บไซต์ระบบบริการการศึกษา</u>

 นักศึกษาเข้าสู่ระบบบริการการศึกษา (<u>https://reg.rmutp.ac.th/</u>) โดยเมื่อเข้าสู่เว็บไซต์ระบบบริการการศึกษาแล้ว ให้ นักศึกษาคลิกที่เมนู "เข้าสู่ระบบ"

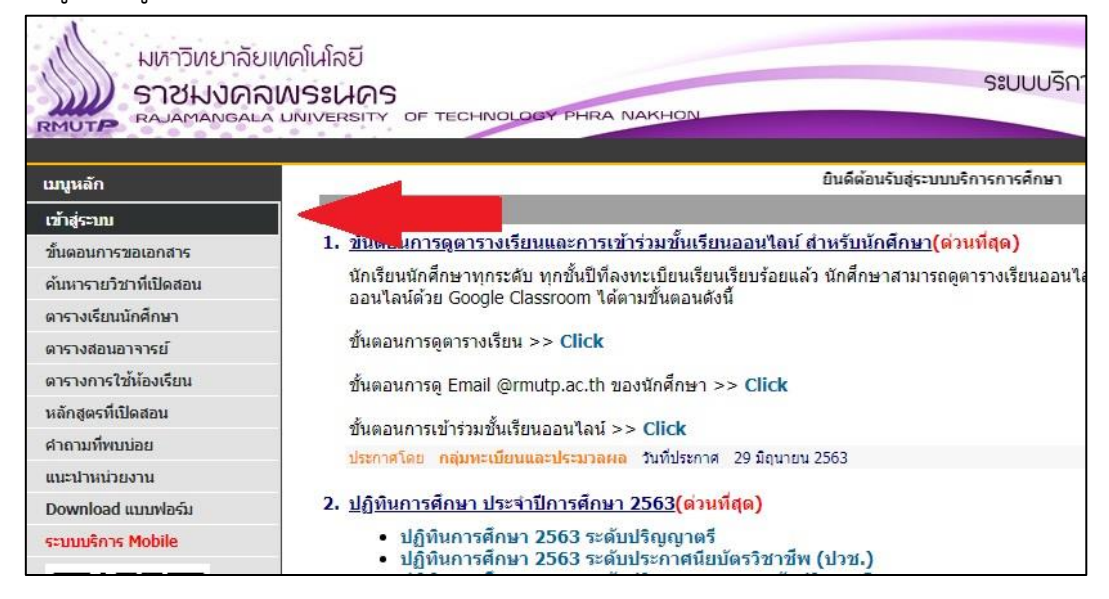

2. เมื่อคลิกที่เมนู "เข้าสู่ระบบ" แล้ว ให้นักศึกษาใส่รหัสประจำตัวและรหัสผ่าน ดังนี้

- รหัสประจำตัว ใส่ รหัสประจำตัวนักศึกษา โดยมีขีดหน้าหลักสุดท้ายด้วย

- รหัสผ่าน ใส่ เลขบัตรประจำตัวประชาชนของนักศึกษา

เมื่อกรอกรหัสประจำตัวและรหัสผ่านเรียบร้อยแล้ว ให้คลิกที่ปุ่ม "เข้าสู่ระบบ"

| มหาวิทยาลัย<br>ราชมงคล<br>RAJAMANGAL/ | เทคโนโลยี<br>เพระนคร<br>มพระเนกร อร тесниогоду рыка Nakhon<br>มพระสามารถ                                                                                                    |
|---------------------------------------|----------------------------------------------------------------------------------------------------|
| เบญหลัก                               |                                                                                                    |
| หน้าเริ่มต้น                          |                                                                                                    |
| ลืมรหัสผ่านสำหรับนักศึกษา             | ครณาป้อบรูหัสประจำตัวและรูหัสผ่าน                                                                                                    |
|                                       | แนะนำ ใช้งำนระบบ กับ บราวเซอร์ Google Chrome (ดาวน์โหลดที่น์)<br>เข่าสู่ระบบ * รหัสประจำตัวสำหรับนักดึกษาในการเข้าสู่ระบบจะเป็น XXXXXXXXXXXX-X(มีชีดหน้าหลักสุดท้าย) * * รหัสประจำตัวสำหรับนักดึกษาในการเข้าสู่ระบบจะเป็น XXXXXXXXXXXX-X(มีชีดหน้าหลักสุดท้าย) * * รหัสประจำตัวสำหรับนักดึกษาในการเข้าสู่ระบบจะเป็น XXXXXXXXXXXXXX(มีชีดหน้าหลักสุดท้าย) * |

3. เมื่อเข้าสู่ระบบบริการการศึกษาแล้ว ให้คลิกที่เมนู "ลงทะเบียน" ทางด้านซ้ายมือ

| มหาวิทยาลัย<br>ราชมงคล<br>RAJAMANGALA                                                                                                    | เทคโนโลยี<br>INS:IAAS<br>UNIVERSITY OF TECHNOLOGY PHRA NAKHON                            |  |
|----------------------------------------------------------------------------------------------------|------------------------------------------------------------------------------------------|--|
| : 123456789012-3 นายทดลอบ ระบ<br>เมนูหลัก                                                                                                    | นายทดสอบ ระบบ                                                                            |  |
| ออกจากระบบ<br>เปลี่ยนรหัสผ่าน<br>ระเบียนประวัติ<br>พิมพ์ใบรายงานตัวสำหรับ<br>นักศึกษาใหม่<br>องหะเบียน<br>ผลการลงทะเบียน<br>ตารางเรียน/สอบ<br>ภาระค่าใช้จ่าย/ทุนการศึกษา<br>พิมพ์ในแล้จชำระเงิน<br>พิมพ์ในแล้จชำระเงิน<br>ผลการศึกษา<br>ระบบการประเมิน | ยินดีด้อนรับเข้าสู่ระบบบริการการศึกษา<br>ระบบบริการการศึกษา<br>ผ่านเครือข่ายอินเทอร์เน็ต |  |
| ตรวจสอบจบ<br>เขียนคำร้อง                                                                                                    |                                                                                          |  |

## <u>ขั้นตอนการดึงรายวิชาตามแผนการเรียน</u>

 เมื่อเข้าสู่หน้าเว็บไซต์ลงทะเบียน นักศึกษาจะต้องดึงรายวิชาตามแผนการเรียนก่อน เพื่อลงทะเบียนเรียนตามแผนการเรียน ของนักศึกษา โดยให้นักศึกษาคลิกที่ปุ่ม "ดึงรายวิชาจากแผน"

| มหัาวิทยาล้<br><b>ราชมงค</b><br>RMUTP<br>RAJAMANG/<br>RAJAMANG/                                                    | ถียเทคโฝโลยี<br><b>1ลพระฝคร</b><br>ม.ล.มพพระราช of tec<br>ราช                                         | CHNOLOGY PHRA NAKHON                                                                                                    | ระบบบริกา                                                                               |
|----------------------------------------------------------------------------------------------------|----------------------------------------------------------------------------------------------------|----------------------------------------------------------------------------------------------------|-----------------------------------------------------------------------------------------|
| เมบูหลัก<br>ถอยกลับ<br>แสดงหลักสูตร<br>ค้นหารายวิชา<br>ศำนวณค่าใช้จ่าย<br>แสดงตารางเรียน/สอบ<br>ยืนยันการลงทะเนียน | รายวิชาที่ต้องก<br>ดูมืออธิบายขั้นตอน<br>• ขั้นตอนการลงา<br>เรียน)<br>ภาคการศึกษาที่ 1/25<br>รนัสวิชา | <mark>ารลงทะเบียน</mark><br>การลงทะเบียนเรียนผ่านเว็บไข<br>ทะเบียนเรียนตามแผนการเร็<br>ทะเบียนเรียนรายวิชาที่ขอเบิ<br>63<br><del>ชื่อรายวิชา</del> | ชต์<br>รียน<br>ปิดไว้(นอกแผนการ<br>ดีงรายวิชาจากแผน<br>หมวยกด กลุ่ม แบบ เวลา<br>ตรวจสอบ |

5. เมื่อคลิกที่ปุ่ม "ดึงรายวิชาจากแผน" แล้ว จะปรากฏรายวิชาตามแผนการเรียนของนักศึกษา

| มหาวิทยาลั<br>ราชมงค<br>RAJAMANGA<br>1123456789012-3 นายหลงสมา | ยเทคโนโลยี<br>NWS:UAS<br>LA UNIVERSITY OF TECHNOLOGY PHRA NAKHON                                                   |                                                                           | S:UU  | บริการการศึกษา<br>• =    |
|----------------------------------------------------------------|----------------------------------------------------------------------------------------------------|---------------------------------------------------------------------------|-------|--------------------------|
| บบูหลัก                                                        | รายวิชาที่ต้องการลงทะเบียน                                                                                         |                                                                           |       |                          |
| ถอยกลับ                                                        | คู่มืออธิบายขั้นตอนการลงทะเบียนเรียนผ่านเว็บไซต์                                                                   |                                                                           |       |                          |
| แสดงหลักสูตร                                                   | <ul> <li>ขั้นตอนการลงทะเบียนเรียนตามแผนการเรยน</li> <li>ขั้นตอบการลงทะเบียนเรียนรายวิชาที่ขอเปิดไว้ไบอก</li> </ul> | แผนการเรียน)                                                              |       |                          |
| ด้นหารายวิชา                                                   | ภาดการศึกษาที่ 1/2563                                                                                              | มี<br>มีมี<br>มีมี<br>มีมี<br>มี<br>มี<br>มี<br>มี<br>มี<br>มี<br>มี<br>ม |       |                          |
| ศำนวณค่าใช้จ่าย                                                |                                                                                                    |                                                                           |       | 1787                     |
| แสดงตารางเรียน/สอบ                                             | GE2201101 [อน] ภาษาอังกฤษ 1                                                                                        | 3                                                                         | 01 GD | 1.74 1                   |
| ยืนยันการลงทะเบียน                                             | GE2700101 [ลบ] วิทยาศาสตร์ในชีวิตประจำวัน                                                                          | 3                                                                         | 01 GD |                          |
|                                                                | GE2300102 [ดบ] มนุษยสัมพันธ์                                                                                       | 3                                                                         | 01 GD |                          |
|                                                                | ายเมหมะมา                                                                                                    | ้นเราม 9                                                                  | ¥1 1  | ใช้จ่าย <b>11,050.00</b> |
|                                                                |                                                                                                    | ตรวจสอบ                                                                   | ]     |                          |
|                                                                |                                                                                                    |                                                                           |       |                          |

## <u>ขั้นตอนการลงทะเบียนเรียนรายวิชานอกแผนการเรียนหรือรายวิชาศึกษาทั่วไป</u>

 หลังจากนักศึกษาดึงรายวิชาจากแผนการเรียนเรียบร้อยแล้ว หากนักศึกษาต้องการลงทะเบียนเรียนรายวิชานอกแผนการ เรียนหรือรายวิชาศึกษาทั่วไป ให้นักศึกษาคลิกที่เมนู "ค้นหารายวิชา" ทางด้านซ้ายมือ

| มหาวิทยาลั<br>ราชมงด<br>RAJAMANGA                   | ยเทคโนโลยี<br><b>ลเพระนคร</b><br>LA UNIVERSITY OF TECHNOLOG                     | Y PHRA NAKHON                                                                                        |                       |       | ຣະເ | บบบริการการศึกษ             |
|-----------------------------------------------------|---------------------------------------------------------------------------------|----------------------------------------------------------------------------------------------------|-----------------------|-------|-----|-----------------------------|
| 123456789012-3 นายทดสอบ •                           | ະບານ                                                                            |                                                                                                    |                       |       |     |                             |
| เมบูหลัก<br>ถอยกลับ<br>แสดงหลักสูดร<br>ค้นหารายวิชา | รายวิชาที่ต้องการลงทะ<br>ดู่มืออธิบายขั้นตอนการลงทะเ<br>ขั้นตอนการลงทะเบียนเรื่ | เบียน<br>บียนเรียนผ่านเว็บไซด์<br>ร่ยนดามแผนการเรียน<br>ร่ยนรายวิชาที่ขอเปิดไว้(นอกแผนก<br>ดิงรายวิช | าารเรียน)<br>ชาจากแผน |       |     |                             |
| <mark>ดำนวณค่าใช้จ่าย</mark>                        | รหัสวิชา                                                                        | ชื่อรายวิชา                                                                                          | หน่วยกิต              | ກລຸ່ນ | ແນນ | เวลา                        |
| แสดงตารางเรียน/สอบ                                  | GE2201101 [ลบ] ภาษาอังกฤษ                                                       | ¥ 1                                                                                                  | 3                     | 01    | GD  |                             |
| ยืนยันการลงทะเบียน                                  | GE2700101 [ถบ] วิทยาศาสตร                                                       | ในชีวิตประจำวัน                                                                                      | 3                     | 01    | GD  |                             |
|                                                     | GE2300102 [ถบ] มนุษยสัมพับ                                                      | เธ้                                                                                                  | 3                     | 01    | GD  |                             |
|                                                     |                                                                                 | จำนวนหน่วยกิดรวม                                                                                     | 9                     |       |     | ต่าใช้จ่าย <b>11,050.00</b> |
|                                                     |                                                                                 |                                                                                                    |                       |       |     |                             |

 หมื่อเข้าสู่หน้าเว็บไซต์ "ค้นหารายวิชา" จะปรากฏกล่องข้อความ เพื่อให้นักศึกษาดำเนินการค้นหารายวิชาที่นักศึกษาต้องการ ลงทะเบียนนอกแผนการเรียน โดยในช่องแรกเป็นการค้นหาด้วย "รหัสวิชา" ช่องที่ 2 เป็นการค้นหาด้วย "ชื่อรายวิชา" เมื่อ นักศึกษาใส่คำค้นหาที่ต้องการเรียบร้อยแล้ว ให้กดปุ่ม "ค้นหา"

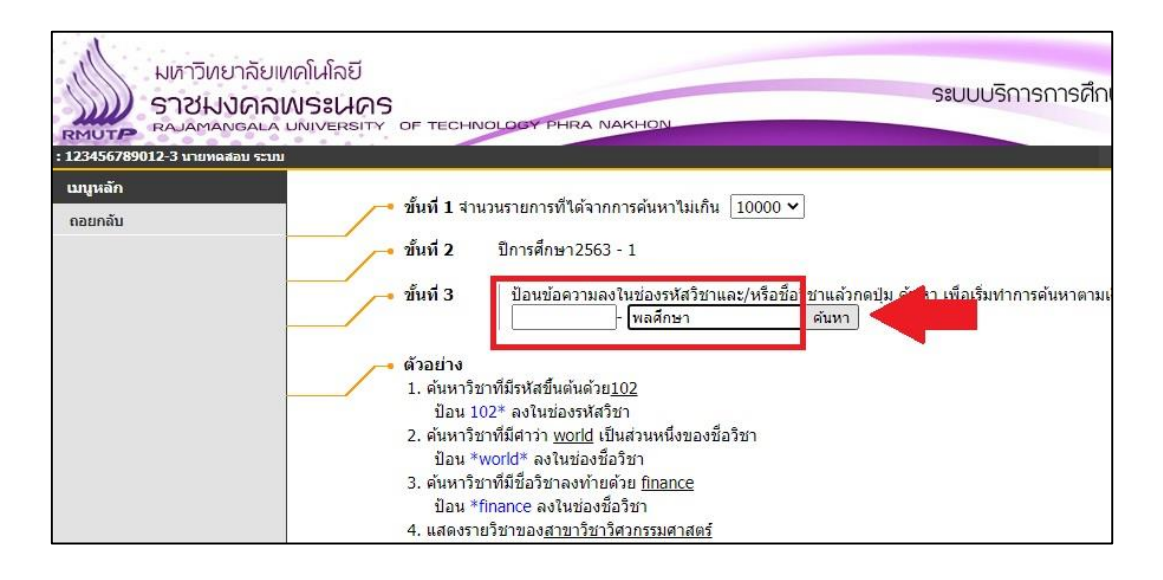

 เมื่อกดปุ่ม "ค้นหา" แล้ว หากค้นหารายวิชาพบ หน้าเว็บไซต์จะปรากฏผลการค้นหา โดยจะแสดงรายละเอียดข้อมูลของ รายวิชาที่นักศึกษาได้ดำเนินการค้นหา

| ыйтЭик<br>ST2Ы<br>RMUTP<br>123456789012-3 изамал | มาลัยเทคโนโลยี<br><b>มิคลเพระเนคร</b><br>NGALA UNIVERSITY OF | TECHNOLOGY PHRA NAKHON                                              |                                                             |                                                                             |       | ę     | ະບເ   | าบริ  | การเ   | าารศึกษ          | ר<br>ר |
|--------------------------------------------------|--------------------------------------------------------------|---------------------------------------------------------------------|-------------------------------------------------------------|-----------------------------------------------------------------------------|-------|-------|-------|-------|--------|------------------|--------|
| เมนูหลัก<br>ถอยกลับ                              |                                                              | จำนวนรายการที<br>ใช้แม้วด์ Click ที่ระเสอวิชาเพื่อแสดง              | ทั้งหม<br>ชื่อรายวิว<br>ปีการศึกม<br>ได้จากการ<br>รายอะเจีย | มด คณะ<br>ชา: พลศึกษา<br>มา 2563 / 1<br>รค้นหาไม่เกิน 100<br>ขดของวิชานั้นๆ | )00 · | ราย   | การ   |       |        |                  |        |
|                                                  | รหัสวิชา                                                     | ชื่อรายวิชา                                                         | หน่วยกิด                                                    | เวลา                                                                        | ข้    | ้อมูล | รายวิ | มีชาใ | นปีการ | ศึกษาที่ 25      | 63/1   |
|                                                  | สังกัดคณะศิล<br>GE2500101                                    | <mark>เปศาสตร์</mark><br>L พลศึกษา<br>• อาจารย์ฉลอง อภิวงศ์         | 1 (0-2-1)                                                   | MO08:00-10:00 Online                                                        | 1     | 45    | 0     | 45    | W      | 63 - ปดก         | ./1    |
|                                                  | มทร.พระนคร                                                   | สนย์พระนครเหนือ                                                     |                                                             |                                                                             |       |       |       |       |        |                  |        |
|                                                  | GE250010                                                     | <ul> <li>พลศึกษา</li> <li>อาจารย์ฉัตรฤดี สุบรรณ ณ อยุธยา</li> </ul> | 1 (0-2-1)                                                   | TU12:00-14:00 Online                                                        | 6     | 45    | 0     | 45    | W      | 63 - ปอง         | 1./1   |
|                                                  | GE2500101                                                    | L พลศึกษา                                                           | 1 (0-2-1)                                                   |                                                                             | 7     | 45    | 0     | 45    | W      | 63 - ปอ <i>ง</i> | 1./2   |
|                                                  | GE250010                                                     | <ul> <li>พลศึกษา</li> <li>อาจารย์ฉัตรฤดี สบรรณ ณ อยธยา</li> </ul>   | 1 (0-2-1)                                                   | TH15:00-17:00 Online                                                        | 18    | 45    | 0     | 45    | w      | 63 - ปมด         | ./1    |
|                                                  | GE250010                                                     | l พลศึกษา<br>• ผศ.ชัยชนะ มิตรสัมพันธ์                               | 1 (0-2-1)                                                   | FR15:00-17:00 Online                                                        | 20    | 45    | 1     | 44    | w      | 63 - ปวส         | ./1    |
|                                                  | GE2500103                                                    | <ul> <li>พลศึกษา</li> <li>อาจารย์ฉัตรฤดี สุบรรณ ณ อยุธยา</li> </ul> | 1 (0-2-1)                                                   | MO15:00-17:00 Onling                                                        | 22    | 45    | 0     | 45    | w      | 63 - ปดก         | ./1    |
|                                                  | GE250010                                                     | l พลศึกษา<br>• อาจารย์ฉัตรฤดี สุบรรณ ณ อยุธยา                       | 1 (0-2-1)                                                   | WE12:00-14:00 Online                                                        | 23    | 45    | 0     | 45    | w      | 63 - ปดก         | ./2    |
|                                                  | GE250010                                                     | L พลศึกษา                                                           | 1 (0-2-1)                                                   | TU14:00-16:00 Online                                                        | 24    | 45    | 0     | 45    | W      | 63 - ปฟร         | 1./1   |

9. หากนักศึกษาต้องการลงทะเบียนเรียนรายวิชาใด ให้นักศึกษาคลิกที่ "รหัสวิชา" ที่อยู่ด้านหน้า "ชื่อรายวิชา"

| GE2500101 พอสักษา                               | 1 (0-2-1) TH10:00-12:00 Online            | 2 45  | 0 | 45 | W/ | 63 - | slaa /1                 |
|-------------------------------------------------|-------------------------------------------|-------|---|----|----|------|-------------------------|
| <ul> <li>อาจารย์ขจรเกียรติ ขุนชิด</li> </ul>    | 1 (0-2-1)                                 | 2 45  | 0 | 45 | vv | 05 - | 100./1                  |
| GE2500101 พลศึกษา<br>• อาจารย์ขจรเกียรติ ขุนชิด | 1 (0-2-1) TH08:00-10:00 Online            | 3 45  | 0 | 45 | W  | 63 - | ปออ./2                  |
| GE2500101 พลศึกษา<br>• อาจารย์ขจรเกียรติ ขุนชิต | 1 (0-2-1) TH13:00-15:00 Online            | 4 45  | 0 | 45 | W  | 63 - | ปออ./3                  |
| GE2500101 พลศึกษา<br>• อาจารย์ขจรเกียรติ ขุนชิด | 1 (0-2-1) <sup>M013:00-15:00</sup> Online | 5 45  | 0 | 45 | W  | 63 - | ปออ./4 <mark>(</mark> T |
| GE2500101 พลศึกษา<br>• อาจารย์ขจรเกียรติ ขุนชิต | 1 (0-2-1) FR08:00-10:00 Online            | 14 45 | 0 | 45 | W  | 63 - | ปบค./1                  |
| GE2500101 พลศึกษา<br>• อาจารย์ขจรเกียรติ ขุนชิต | 1 (0-2-1) FR15:00-17:00 Online            | 15 45 | 0 | 45 | W  | 63 - | ปบค./2                  |
| GE2500101 พลศึกษา<br>• อาจารย์ขจรเกียรติ ขุนชิต | 1 (0-2-1) M013:00-15:00 Online            | 19 45 | 0 | 45 | W  | 63 - | ปวอ./1                  |
| GE2500101 พลศึกษา<br>• ผศ.ชัยชนะ มิตรสัมพันธ์   | 1 (0-2-1) WE08:00-10:00 Online            | 20 45 | 0 | 45 | W  | 63 - | ปอบ./1                  |
| GE2500101 พลศึกษา<br>• ผศ.ชัยชนะ มิตรสัมพันธ์   | 1 (0-2-1) TU15:00-17:00 Online            | 21 45 | 0 | 45 | W  | 63 - | ปอผ./1                  |
| GE2500101 พลศึกษา<br>• รศ.รังสรรค์ อักษรชาติ    | 1 (0-2-1) M013:00-15:00 Online            | 22 45 | 0 | 45 | W  | 63 - | ปอผ./2                  |
| มทร.พระนคร ศูนย์พณิชยการพระนคร                  |                                           |       |   |    |    |      |                         |
| GE2500101 พลศึกษา<br>• ผศ.ชัยชนะ มิตรสัมพันธ์   | 1 (0-2-1) TU08:00-10:00 Online            | 1 45  | 0 | 45 | W  | 63 - | ปบฟ./1                  |
| GE2500101 พลศึกษา<br>• ผศ.ชัยชนะ มิตรสัมพันธ์   | 1 (0-2-1) <sup>TU13:00-15:00</sup> Online | 2 45  | 0 | 45 | W  | 63 - | ปบฟ./2                  |
| บุคคลภายนอก                                     |                                           |       |   |    |    |      |                         |
| GE2500101 ทูลศึกษา                              | 1 (0-2-1)                                 | 1 1   | 0 | 1  | W  |      |                         |
| <mark>[เหล้าก่อน] [หน้าเ</mark> อไป]            | Lindov "Dovresser                         |       |   |    |    |      |                         |
| หมายเหตุ สถานะ                                  |                                           |       |   |    |    |      |                         |
| A – เพื่อเล่วง WEP ใต้แล่วงใน                   |                                           |       |   |    |    |      |                         |

หลังจากคลิกที่ "รหัสวิชา" แล้ว ถ้าหากเป็นรายวิชาที่นักศึกษาสามารถลงทะเบียนเรียนได้ นักศึกษาจะสามารถคลิกที่คำว่า
 "เลือก" ได้ เพื่อทำการเลือกรายวิชาที่จะลงทะเบียน แต่หากเป็นรายวิชาที่ไม่ได้สำรองที่นั่งให้นักศึกษา นักศึกษาไม่สามารถ
 ลงทะเบียนได้ นักศึกษาจะไม่สามารถคลิกที่คำว่า "เลือก" ได้

| มหาวิทยาลั<br>ราชมงศ<br>Rajamanga                 | ลัยเทคโนโลยี<br>กลพระพคร<br>ala university of technology phra Nakhon                                                                                                    | มบบริการก                        |
|---------------------------------------------------|----------------------------------------------------------------------------------------------------|----------------------------------|
| - 129-30783012-3 นิโปกลสอบ<br>เมนูหลัก<br>ดอยกลับ | GE2500101 พลศึกษา<br>Physical Education<br>สังกัด ศิลปศาสตร์, ศึกษาทั่วไป(กลุ่มวิชาพลศึกษาและมันทนาการ)<br>หน่วยกิด 1 (0-2-1)<br>สถานะรายวิชา: ใช้งาน<br>รายชื่อ 💯๙๙ 📧                                                                                                    |                                  |
|                                                   | บุริญญาตรี 4 ปี ปกติ<br>กลุ่ม วัน เวลา ห้อง อาคาร เรียน ที่นั่ง(เปิด-ลง-เหลือ) หมวด<br>กลุ่ม วัน เวลา ห้อง อาคาร เรียน ที่นั่ง(เปิด-ลง-เหลือ) หมวด<br>1 ใม่มีข้อมูล 1 0 1 w ?■<br>อาจารย์:<br>ส่ารองให้: 1-0-1<br>สอบปลายภาค:<br>Course Description<br>ความร้ายไปเดียงกับ รัทยาศาสตร์การก็ทำ การทดสอบสมรรถภาพทางกาย ดัชนีมวลกาย รูปแบบของการจัดการแข่งขัน และประเภทธรวก<br>การออกกำลังกายเพื่อสุขภาพ | <b>ก</b><br>พีา กระบาดเริ่มจากกา |

 เมื่อนักศึกษาคลิก "เลือก" รายวิชาที่จะลงทะเบียนนอกแผนแล้ว รายวิชาจะปรากฏเพิ่มในหน้าเว็บไซต์ "รายวิชาที่ต้องการ ลงทะเบียน" หากนักศึกษาต้องการเพิ่มรายวิชาลงทะเบียนนอกแผน ให้ทำข้อ 6 - 10 อีกครั้ง

| มหาวิทยาลัย<br>ราชมงุดก<br>ราชมงุดก<br>ราชมงุดก<br>เวชรรรรขาว-3 มายหลุงอม ระ | JIMคโนโลยี<br><b>จเพระเมคร</b><br>ฉัมพเversity of technolo<br>พม                                                         | DGY PHRA NAKHON                                                                                     |                                        | 5      | ะบบบริกา                | ารการศึกษ |
|------------------------------------------------------------------------------|----------------------------------------------------------------------------------------------------|----------------------------------------------------------------------------------------------------|----------------------------------------|--------|-------------------------|-----------|
| เมบูหลัก<br>ถอยกลับ<br>แสดงหลักสูตร<br>คันหารายวิชา                          | รายวิชาที่ต้องการลงห<br>คู่มืออธิบายขั้นตอนการลงท<br>ขั้นตอนการลงทะเบียน<br>ขั้นตอนการลงทะเบียน<br>ภาคการศึกษาที่ 1/2563 | <mark>กะเบียน</mark><br>เะเบียนเรียนผ่านเว็บไซต์<br>มเรียนดามแผนการเรียน<br>นเรียนรายวิชาที่ขอเปิดไ | ว้(นอกแผนการเรียน)<br>ดีงรายวิชาจากแผน | )      |                         |           |
| ศานวณค่าใช้จ่าย                                                              | รหัสวิชา                                                                                                    | ชื่อรายวิชา                                                                                         | หน่วยกิด                               | กล่มแบ | มม                      | เวลา      |
| แสดงตารางเรียน/สอบ                                                           | GE2201101 [ลบ] ภาษาอังก                                                                                                  | าฤษ 1                                                                                               | 3                                      | 01 G   | D                       |           |
| ยืนยันการลงทะเบียน                                                           | GE2300102 [ถบ] มนุษยสัม                                                                                                  | พันธ์                                                                                               | 3                                      | 01 G   | D                       |           |
|                                                                              | GE2700101 โอนไว้ทยาศาส                                                                                                   | <i>เ</i> ตร์ในที่วิตประสาวัน                                                                        | 3                                      | 01 G   | D                       |           |
|                                                                              | GE2500101 [ลบ] พลศึกษา                                                                                                   | í.                                                                                                  | 1                                      | 01 G   | D                       |           |
|                                                                              |                                                                                                    | จานว                                                                                                | นหนวยกตรวม 10                          |        | <mark>ค</mark> าใช้จ่าย | 11,050.00 |
|                                                                              |                                                                                                    |                                                                                                    | ตรวจสอบ                                |        |                         |           |

เมื่อนักศึกษามีรายวิชาที่ต้องการลงทะเบียนเรียนตามความต้องการของนักศึกษาแล้ว ให้นักศึกษาคลิกที่ปุ่ม "ตรวจสอบ"
 เพื่อตรวจสอบรายวิชาที่นักศึกษาต้องการลงทะเบียน หากนักศึกษาสามารถลงทะเบียนเรียนได้ครบทุกวิชาตามที่นักศึกษาเลือก
 เมื่อกดปุ่ม "ตรวจสอบ" แล้ว ระบบจะไม่แจ้งข้อผิดพลาดและจะแสดงจำนวนเงินค่าใช้จ่ายที่นักศึกษาต้องชำระ

| STORNA                             | ANS: HAS                                                             | A NAKHON          |                                           |       | ระบ | บบริการการศึกษ              |
|------------------------------------|----------------------------------------------------------------------|-------------------|-------------------------------------------|-------|-----|-----------------------------|
| 123456789012-3 นายทดสอบ<br>เมนหลัก | ระบบ                                                                 |                   |                                           |       |     |                             |
| ถอยกลับ                            | ดุ่มืออธิบายขั้นตอนการลงทะเบียนเรีย                                  | บนผ่านเว็บไซต์    |                                           |       |     |                             |
| แสดงหลักสูตร                       | <ul> <li>ขั้นดอนการลงทะเบียนเรียนตา</li> </ul>                       | มแผนการเรียน      | e 1                                       |       |     |                             |
| ด้นหารายวิชา                       | <ul> <li>ขนดอนการลงทะเบยนเรยนราย<br/>อาคารส์คนาที่ 1/2563</li> </ul> | ยวขาทขอเบด เว(นอศ | แผนการเรยน <i>)</i><br>ถึงรายวิธีการเรยน) |       |     |                             |
| ศานวณค่าใช้จ่าย                    |                                                                      | ส์จารแจ้ชว        |                                           | 0.711 |     |                             |
| แสดงตารางเรียน/สอบ                 | GE2201101 [ลบ] ภาษาอังกฤษ 1                                          | 20510121          | 3                                         | 01    | GD  | 1301                        |
| ยืนยันการลงทะเบียน                 | GE2300102 [ถบ] มนุษยสัมพันธ์                                         |                   | 3                                         | 01    | GD  |                             |
|                                    | GE2700101 [ลบ] วิทยาศาสตร์ในชีวิตบ                                   | ไระจำวัน          | 3                                         | 01    | GD  |                             |
|                                    | GE2500101 [ถบ] พลศึกษา                                               |                   | 1                                         | 01    | GD  |                             |
|                                    | GE2500105 [ลบ] นันทนาการ                                             |                   | 1                                         | 01    | GD  |                             |
|                                    |                                                                      | สำนวนหน่วย        | กิตร <u>อน 11</u>                         | -     | 6   | ค่าใช้จ่าย <b>11,050.00</b> |

 หากนักศึกษาคลิกที่ปุ่ม "ตรวจสอบ" แล้ว มีรายวิชาที่นักศึกษาไม่สามารถลงทะเบียนได้ ระบบจะแจ้งสาเหตุที่ไม่สามารถ ลงทะเบียนได้ที่ "ชื่อวิชา" และจะไม่แสดงยอดเงินค่าใช้จ่าย วิธีแก้ไขให้นักศึกษา "ลบ" รายวิชาที่ไม่สามารถลงทะเบียนได้ออก

| มหาวิทยาลั<br>ราชมงด<br>RMUTP RAJAMANGA<br>123456789012-3 | เยเหดโนโลยี<br>INWS:LAS<br>La UNIVERSITY OF TECHNOLOGY PHRA NAKHON                                                       |               |      | ຣະເ | มบบริการการใ   |
|-----------------------------------------------------------|----------------------------------------------------------------------------------------------------|---------------|------|-----|----------------|
| เบนูหลัก                                                  | รายวิชาที่ต้องการลงทะเบียน                                                                                               |               |      |     |                |
| ถอยกลับ                                                   | คู่มืออุธิบายขั้นตอนการลงทะเบียนเรียนผ่านเว็บไซต์                                                                        |               |      |     |                |
| แสดงหลักสูตร                                              | <ul> <li>ขั้นตอนการลงทะเบียนเรียนตามแผนการเรียน</li> <li>ขั้นคอบการลงทะเบียนเรียนระยุวิชาที่ขอเมื่อไว้ในอกแผน</li> </ul> | อวรเรียงไ     |      |     |                |
| ค้นหารายวิชา                                              | <ul> <li>วันพอนการแงทะเบอนเรอนรายรายาการแบพเรา(นอกแพนก<br/>ภาคการศึกษาที่ 1/2563</li> </ul>                              | ทาจากแผน      |      |     |                |
| ศำนวณค่าใช้จ่าย                                           | รนัสวิชา ชื่อรายวิชา                                                                                                    | หม่วยกิด      | กล่า | unn | רפכו           |
| <mark>แสดงตารางเรีย</mark> น/สอบ                          | GE2201101 [ลบ] ภาษาอังกฤษ 1                                                                                              | 3             | 01   | GD  |                |
| ยืนยันการลงทะเบียน                                        | GE2200101 [ลบ] ภาษาอังกฤษเทคนิค<br>(ยังไม่ผ่านรายวิชาบังคับก่อน)                                                         | 3             | 01   | GD  |                |
|                                                           | GE2700101 [ถบ] วทยาศาสตรในชวตประจาวิน                                                                                    | 3             | 01   | GD  |                |
|                                                           | GE2300102 [ถบ] มนุษยสัมพันธ์                                                                                             | 3             | 01   | GD  |                |
|                                                           | จำนวนหน่วยกิตรวม<br>** รายการย่อยไม่ผ่านเงื่อนไข **                                                                      | 12<br>ดรวจสอบ | ]    |     | ไมมีด่าใช้จ่าย |

14. เมื่อนักศึกษาตรวจสอบรายวิชาที่ต้องการลงทะเบียนผ่านแล้ว ให้นักศึกษาคลิกที่ "ยืนยันการลงทะเบียน" ทางด้านซ้ายมือ

| มหาวิทยา<br>ราชมงด<br>RAJAMANG | ลัยเทคโนโลยี<br>กลพระนคร<br>ALA UNIVERSITY OF TECHNOLOGY                  | PHRA NAKHON                                        |           |     | ຣະເ | มบบริการ   | ะการศึกษา |
|--------------------------------|---------------------------------------------------------------------------|----------------------------------------------------|-----------|-----|-----|------------|-----------|
| 123456789012-3 นายทดสอบ        | ระบบ                                                                      |                                                    |           |     |     |            |           |
| เมนูหลัก                       | รายวิชาที่ต้องการลงทะเ                                                    | บัยน                                               |           |     |     |            |           |
| ถอยกลับ                        | คู่มีออธิบายขั้นตอนการลงทะเบื                                             | <b>วียนเรียนผ่านเว็บไซต์</b>                       |           |     |     |            |           |
| แสดงหลักสูตร                   | <ul> <li>ขนตอนการลงทะเบยนเรย</li> <li>ขั้นตอนการลงทะเบียนเรียง</li> </ul> | ยนตามแผนการเรยน<br>ยุมรายวิชาที่ขอเปิดไว้ในอุณุเผน | การเรียน) |     |     |            |           |
| <mark>ด้นหารายวิชา</mark>      | ภาดการศึกษาที่ 1/2563                                                     | 645710 11 11 11 11 11 11 11 11 11 11 11 11 1       | ชาจากแผน  |     |     |            |           |
| <mark>ศานวณค่าใช้จ่าย</mark>   | C1212121                                                                  | ซื่อเวยวิชา                                        | าะก่ายอิต | 031 |     |            | 22        |
| แสดงตารางเรียน/สอบ             | GE227 01 โอนไ อาษาอังกฤษ                                                  | 1                                                  | 3         | 01  | GD  |            |           |
| ยืนยันการลงทะเบียน             | ษยสัมพันธ                                                                 | <u> </u>                                           | 3         | 01  | GD  |            |           |
|                                | GE2700. D1 [ลบ] วิทยาศาสตร์?                                              | ในชีวิตประจำวัน                                    | 3         | 01  | GD  |            |           |
|                                | GE2500101 [ถบ] พลศึกษา                                                    |                                                    | 1         | 01  | GD  |            |           |
|                                | GE2500105 [ถบ] นันทนาการ                                                  |                                                    | 1         | 01  | GD  |            |           |
|                                |                                                                           | จำนวนหน่วยกิตรวม                                   | 11        |     |     | ค่าใช้จ่าย | 11,050.00 |
|                                |                                                                           |                                                    | 0         |     |     |            |           |

15. เมื่อคลิกที่ "ยืนยันการลงทะเบียน" ทางด้านซ้ายมือแล้ว จะเข้าสู่หน้าขอยืนยันการลงทะเบียน ให้นักศึกษาตรวจสอบ รายวิชาที่นักศึกษาต้องการลงทะเบียนอีกครั้ง หากรายวิชาครบถ้วนแล้ว ให้นักศึกษาคลิกที่ปุ่ม "ยืนยันการลงทะเบียน" เพื่อ ยืนยันการลงทะเบียนของนักศึกษา

|                     | ยาลัยเทคโนโลยี<br>NANSะนคร<br>NGALA UNIVERSITY OF TEC | CHNOLOGY PHRA | ANAKHON                                                                       | S                                          | ะบบบริการ      | การศึกษา |
|---------------------|-------------------------------------------------------|---------------|-------------------------------------------------------------------------------|--------------------------------------------|----------------|----------|
|                     | สืบเสียดอรูอ เหตุ                                     | daa           |                                                                               |                                            |                |          |
| เกอยกลับ<br>กอยกลับ |                                                       | 1111A         | นศ.โปรดตรวจสอบราย/<br>เมื่อน <mark>กลั่ยรายสังริจักษา</mark><br>ยืนยันการลงทะ | าารลงทะเบียน<br>พ.ศ. (1997) คปุ่ม<br>เบียน |                |          |
|                     |                                                       | >             | 3                                                                             |                                            |                |          |
|                     |                                                       | รหัสวิชา      | ชื่อรายวิชา                                                                   | แบบการศึกษา                                | หน่วยกิด กลุ่ม | N        |
|                     |                                                       | GE2201101     | English 1<br>ภาษาอังกฤษ 1                                                     | GD                                         | 3 1            |          |
|                     |                                                       | GE2300102     | Human Relations<br>มนุษยสัมพันธ์                                              | GD                                         | 3 1            |          |
|                     |                                                       | GE2500101     | Physical Education<br>พลศึกษา                                                 | GD                                         | 1 1            |          |
|                     |                                                       | GE2500105     | Recreation<br>นันทนาการ                                                       | GD                                         | 1 1            |          |
|                     |                                                       | GE2700101     | Science in Daily Life<br>วิทยาศาสตร์ในที่วิตประจำวัง                          | GD                                         | 3 1            |          |
|                     |                                                       |               |                                                                               | จำนวนหน่วยกิดรวม                           | 11             |          |
|                     |                                                       |               | ดารางสอ                                                                       | บ                                          |                |          |
|                     |                                                       | รหัสวิชา      | ชื่อรายวิชา                                                                   | กลุ่ม สอบกลางภาค                           | สอบปลายภาค     | 1        |
|                     |                                                       | GE2201101     | English 1<br>ภาษาอังกฤษ 1                                                     | 1                                          |                |          |
|                     |                                                       | GE2300102     | Human Relations<br>มนุษยสัมพันธ์                                              | 1 .                                        | 51             |          |
|                     |                                                       | GE2500101     | Physical Education<br>พลศึกษา                                                 | 1 .                                        | 5              |          |
|                     |                                                       | CE3500105     | Porroption                                                                    |                                            | 2              |          |

 หลังจากที่นักศึกษายืนยันการลงทะเบียนเรียบร้อยแล้ว ระบบจะแจ้งว่า "ระบบทำการสำเร็จ" นักศึกษาสามารถตรวจสอบ ผลการลงทะเบียนและพิมพ์ใบชำระเงินค่าลงทะเบียนได้ โดยให้นักศึกษาคลิกที่ปุ่ม "ผลลงทะเบียน"

| มเกาวิเ<br>ราชเ       | ทยาลัยเทคโนโลยี<br><b>JVAAWSะILAS</b><br>ANGALA UNIVERSITY OF TECHNOLOG | ระบบบริการการศึกษ                                                                                                    |
|-----------------------|-------------------------------------------------------------------------|----------------------------------------------------------------------------------------------------|
| : 123456789012-3 นายง | เดสอบ ระบบ                                                              |                                                                                                    |
| เมนูหลัก              | ยืนยันการลงทะเบียน                                                      |                                                                                                    |
| ถอยกลับ               |                                                                         |                                                                                                    |
|                       |                                                                         | Congratulations!                                                                                                    |
|                       |                                                                         | * ระบบทำการสำเร็จ *                                                                                                    |
|                       |                                                                         | กรุณา Clich <del>ที่ปุ่มหนือดูหลุก ก</del> ลงทะเมือง<br>ผลลงทะเบียน<br>ให้นักศึกษาตรวจสอบยอดเงินค่าลงทะเบียนทั้งหมด แล้วน่า |
|                       |                                                                         | ยอดดังกล่าวไปทำการชำระเงินที่ธนาคาร                                                                                         |
|                       |                                                                         | ท่านมียอดเงินค้างช่าระทั้งหมด <b>11,050.00</b> บาท                                                                          |
|                       |                                                                         |                                                                                                    |

# <u>ขั้นตอนการพิมพ์ใบแจ้งชำระเงินค่าลงทะเบียนเต็มจำนวน</u>

17. เมื่อคลิกที่ "ผลลงทะเบียน" แล้ว จะเข้าสู่หน้าจอผลลงทะเบียน ให้นักศึกษาคลิกที่ "พิมพ์ใบแจ้งชำระเงิน" เพื่อเข้าสู่ หน้าจอการพิมพ์ใบชำระเงินค่าลงทะเบียนเรียน

| 510N<br>RAJAMAN<br>23456789012-3 11000 | VANW584A5<br>NGALA UNIVERSITY<br>สอบ รวมบ                                                                                                    | OF TECHN                                                                                                    | NOLOGY PHRA NAK                                                                                                    | HON                                                                                                    |                                                                                                    |                                                                                                    |                                                                                                    |                                   | - =         |
|----------------------------------------|----------------------------------------------------------------------------------------------------|----------------------------------------------------------------------------------------------------|----------------------------------------------------------------------------------------------------|----------------------------------------------------------------------------------------------------|----------------------------------------------------------------------------------------------------|----------------------------------------------------------------------------------------------------|----------------------------------------------------------------------------------------------------|-----------------------------------|-------------|
| บนูหลัก                                | ผลลงทะ                                                                                                    | เบียน                                                                                                    |                                                                                                    |                                                                                                    |                                                                                                    |                                                                                                    |                                                                                                    |                                   |             |
| ວມດວັນ                                 | ปีการสึกษา                                                                                                    | 2563 1 / 1                                                                                                    |                                                                                                    |                                                                                                    |                                                                                                    |                                                                                                    |                                                                                                    |                                   |             |
| DELINE                                 | an inenta i                                                                                                    | 12000 . / 1                                                                                                    |                                                                                                    |                                                                                                    | ×                                                                                                    | 1 🧹                                                                                                    |                                                                                                    |                                   |             |
| แบบ                                    | -                                                                                                    |                                                                                                    |                                                                                                    | พมพเบแ                                                                                                    | จงขาระเงน                                                                                                    |                                                                                                    | a –                                                                                                    |                                   |             |
|                                        |                                                                                                    |                                                                                                    |                                                                                                    |                                                                                                    |                                                                                                    |                                                                                                    |                                                                                                    |                                   |             |
|                                        |                                                                                                    |                                                                                                    |                                                                                                    | *115                                                                                                    | ะกาศ*                                                                                                    |                                                                                                    |                                                                                                    |                                   |             |
|                                        | ให้นัก                                                                                                    | กเรียนที่ลงทะ                                                                                                    | ะเบียนเรียนเรียบร้อยเ                                                                                                    | ด้ว เข้ามาดู Class                                                                                                    | s Code ของแต่ล                                                                                                    | ะรายวิชาอีศ                                                                                                    | าครั้งใ                                                                                                    | นวันที่                           | 8 กรกฎาคม 2 |
|                                        | 1.00 V                                                                                                    | เพื่อนำ Clas                                                                                                    | s Code ไปใช้ในการ                                                                                                    | Join Class การเรี                                                                                                    | ยนออนใดน์ของ                                                                                                    | แต่ละรายวิว                                                                                                    | ชาใน (                                                                                                    | Google                            | e Classroom |
|                                        |                                                                                                    |                                                                                                    |                                                                                                    |                                                                                                    |                                                                                                    |                                                                                                    |                                                                                                    |                                   |             |
|                                        |                                                                                                    |                                                                                                    |                                                                                                    |                                                                                                    |                                                                                                    |                                                                                                    |                                                                                                    |                                   |             |
|                                        |                                                                                                    |                                                                                                    | สั้นคอนควร ไ                                                                                                    | in Class in Cos                                                                                                    | ale Classroom                                                                                                    | on Class                                                                                                    | Code                                                                                                    |                                   |             |
|                                        |                                                                                                    |                                                                                                    | ขั้นตอนการ J                                                                                                    | oin Class ใน Goo                                                                                                    | ogle Classroom                                                                                                    | ด้วย Class                                                                                                    | Code                                                                                                    | 2                                 |             |
|                                        |                                                                                                    |                                                                                                    | ขั้นดอนการ Jo<br>รายวิช                                                                                                    | oin Class ใน Goo                                                                                                    | ogle Classroom                                                                                                    | ด้วย Class                                                                                                    | Code                                                                                                    | e                                 |             |
|                                        |                                                                                                    | รหัสวิชา                                                                                                    | ขั้นตอนการ Jo<br>รายวิช<br>ชื่อราย                                                                                                    | oin Class ใน Goo<br>เที่ลงทะเบียนทั้งหม<br>วิชา                                                                                           | ogle Classroom<br>ด<br>แบบการศึกษา                                                                                | ด้วย Class                                                                                                    | Code                                                                                                    | เกรด                              | Class Code  |
|                                        | GE2                                                                                                    | รหัสวิชา<br>201101                                                                                                    | ขั้นตอนการ Jo<br>รายวิช<br>ชื่อราย<br>ภาษาอังกฤษ 1                                                                                             | oin Class ใน Goo<br>เทื่องทะเบียนทั้งหม<br>วิชา                                                                                           | ogle Classroom<br>แบบการศึกษา<br>GD                                                                               | ด้วย Class<br>หน่วยกิด<br>3                                                                                                    | Code<br>กลุ่ม<br>1                                                                                           | ะ                                 | Class Code  |
|                                        | GE2<br>GE2                                                                                                    | รหัสวิชา<br>201101<br>300102                                                                                                    | ขั้นตอนการ Jo<br>รายวิช<br>ชื่อราย<br>ภาษาอังกฤษ 1<br>มนุษุยสัมพันธ์                                                                           | oin Class ใน Goo<br>เที่ลงทะเบียนทั้งหม<br>วิชา                                                                                           | ogle Classroom<br>แบบการศึกษา<br>GD<br>GD                                                                         | ด้วย Class<br>หน่วยกิด<br>3<br>3                                                                                                    | Code<br>กลุ่ม<br>1                                                                                           | ะ                                 | Class Code  |
|                                        | GE2<br>GE2<br>GE2                                                                                                    | รหัสวิชา<br>201101<br>300102<br>500101                                                                                                    | ขั้นตอนการ J<br>รายวิช<br>ชื่อราย<br>ภาษาอังกฤษ 1<br>มนุษยสัมพันธ์<br>พลศึกษา                                                                  | oin Class ใน Goo<br>ที่ลงทะเบียนทั้งหม<br>วิชา                                                                                            | ogle Classroom<br>แบบการศึกษา<br>GD<br>GD<br>GD                                                                   | ด้วย Class<br>หน่วยกัด<br>3<br>3<br>1                                                                                                    | rode<br>กลุ่ม<br>1<br>1                                                                                      | ะ                                 | Class Code  |
|                                        | GE2<br>GE2<br>GE2<br>GE2                                                                                                    | รหัสวิชา<br>201101<br>300102<br>500101<br>500105                                                                                                    | ขั้นตอนการ Ju<br>รายวิช<br>ภาษาอังกฤษ 1<br>มนุษยสัมพันธ์<br>พลศึกษา<br>นันทนาการ                                                               | oin Class ใน Goo<br>ที่ลงหะเบียนทั้งหม<br>วิชา                                                                                            | ogle Classroom<br>แบบการศึกษา<br>GD<br>GD<br>GD<br>GD                                                             | ด้วย Class                                                                                                    | Code<br>กลุ่ม<br>1<br>1<br>1                                                                                 | ะ                                 | Class Code  |
|                                        | GE2<br>GE2<br>GE2<br>GE2<br>GE2                                                                                                    | รหัสวิชา<br>201101<br>300102<br>500101<br>500105<br>700101                                                                                                    | ขั้นดอนการ Ju<br>รายวิช<br>ชื่อราย<br>ภาษาอังกฤษ 1<br>มนุษยสัมพันธ์<br>พลศึกษา<br>นันทนาการ<br>วิทยาศาสตร์ในชีวิต:                             | oin Class ใน Goo<br>เพื่องหะเบียนทั้งหม<br>วิชา<br>ประจำวัน                                                                               | ogle Classroom<br>แบบการศึกษา<br>GD<br>GD<br>GD<br>GD<br>GD                                                       | ด้วย Class<br>หน่วยกิด<br>3<br>1<br>1<br>3                                                                                                    | Code<br>กลุ่ม<br>1<br>1<br>1<br>1                                                                            | เกรด                              | Class Code  |
|                                        | GE2<br>GE2<br>GE2<br>GE2<br>GE2                                                                                                    | รหัสวิชา<br>201101<br>300102<br>500101<br>500105<br>700101                                                                                                    | ขั้นดอนการ Ju                                                                                                    | pin Class ใน Goo<br>เพื่องหะเมียบเพิ่งหม<br>วิชา<br>วิชา<br>ประจำวัน<br>4                                                                 | ogle Classroom<br>แบบการศึกษา<br>GD<br>GD<br>GD<br>GD<br>GD                                                       | ด้วย Class<br>หน่วยกัด<br>3<br>1<br>1<br>3<br><b>1</b><br>1<br>3                                                                                                    | Code<br>กลุ่ม<br>1<br>1<br>1<br>1                                                                            | ะ                                 | Class Code  |
|                                        | GE2<br>GE2<br>GE2<br>GE2                                                                                                    | รหัสวิชา<br>201101<br>300102<br>500101<br>500105<br>700101                                                                                                    | ขั้นตอนการ Ju<br>ชื่อราย<br>ภาษาอังกฤษ 1<br>มนุษยอันทันธ์<br>พลศึกษา<br>นินทนาการ<br>วิทยาศาสตร์ในชีวิตร                                       | bin Class ใน Goo<br>เพื่องหะเบียบทั้งหม<br>วิชา<br>ประจำวัน<br>จะ<br>ประวัติการฟารา                                                       | ogle Classroom<br>แบบการศึกษา<br>GD<br>GD<br>GD<br>GD<br>GD<br>วานวนหน่วยกิตรวม<br>ยการลงหะเบียน                  | ด้วย Class<br>หน่วยกิด<br>3<br>1<br>1<br>1<br>3<br>4<br>1                                                                                                    | ิ Code                                                                                                    | เกรด                              | Class Code  |
|                                        | GE2<br>GE2<br>GE2<br>GE2<br>GE2<br>GE2                                                                                                    | รหัสวิชา<br>201101<br>300102<br>500101<br>500105<br>700101<br>บ วันที่/รหัส                                                                                                    | ขั้นตอนการ Ju                                                                                                    | oin Class ใน Goc<br>ที่สองทะเบียบทั้งหม<br>ใช้1<br>ประจำวัน<br>ประวัติการทำรา<br>ชื่                                                      | ngle Classroom<br>แบบการศึกษา<br>GD<br>GD<br>GD<br>GD<br>GD<br>GD<br>เบานหน่วยกิตรวม<br>มการองหะเบียน<br>อรายวิชา | ตัวย Class<br>หน่วยกิด<br>3<br>1<br>1<br>1<br>3<br><b>1</b><br>1<br>3<br><b>1</b><br>1<br>1<br>3<br><b>1</b><br>1                                                                                                    | <ul> <li>Code</li> <li>กลุ่ม</li> <li>1</li> <li>1</li> <li>1</li> <li>1</li> <li>1</li> <li>ยกิต</li> </ul> | ะ<br>เกรด<br>                     | Class Code  |
|                                        | GE2<br>GE2<br>GE2<br>GE2<br>GE2<br>GE2<br>GE2<br>GE2<br>GE2                                                                                                    | รหัสวิชา<br>201101<br>300102<br>500101<br>500105<br>700101<br>บ วันที/รหั<br>30 มิ.ย. 25                                                                                                    | ขั้นตอนการ Ju                                                                                                    | oin Class ใน Goc<br>ที่ลงทะเบียบทั้งหม<br>ใช้1                                                                                            | ogle Classroom<br>แบบการศึกษา<br>GD<br>GD<br>GD<br>GD<br>GD<br>GD<br>ยการองหะเบียบ<br>ยการองหะเบียบ<br>อรายวิชา   | ตัวย Class<br>หน่วยกิด<br>3<br>1<br>1<br>3<br><b>1</b><br>1<br>3<br><b>1</b><br>1<br>3<br><b>1</b><br>1<br>3<br><b>1</b><br>1<br>3<br><b>1</b><br>1<br>3<br><b>1</b><br>1<br>3<br><b>1</b><br>1<br>3<br><b>1</b><br>1<br><b>1</b><br>3<br><b>1</b><br><b>1</b><br><b>1</b><br><b>1</b><br><b>1</b><br><b>1</b><br><b>1</b><br><b>1</b> | <ul> <li>Code</li> <li>กลุ่ม</li> <li>1</li> <li>1</li> <li>1</li> <li>1</li> <li>1</li> <li>ยกิต</li> </ul> | ะ<br>เกรด<br>                     | Class Code  |
|                                        | (F2)<br>(F2)<br>(F2)<br>(F2)<br>(F2)<br>(F2)<br>(F2)<br>(F2)                                                                                                    | รหัสวิชา<br>201101<br>300102<br>500105<br>500105<br>700101<br>ม วันท์/รหัส<br>30 มิ.ย. 25<br>GE220110                                                                                                    | ขั้นตอนการ Ju<br>มือราย<br>ภาษาอังกฤษ 1<br>มาษุยชสัมพันธ์<br>พลศึกษา<br>มันหนากร<br>วิทยาศาสตร์ในชีวิตร<br>สุวิชา รายการ<br>163<br>1 องทะเบียน | งin Class ใน Goc<br>เท้ลงทะเมียบทั้งหม<br>วิชา<br>วิชา<br>วิชะจาวัน<br>ประวัติการห่างก<br>ชื่ก<br>ภาษาอังกฤษ 1                            | ig<br>แบบการศึกษา<br>GD<br>GD<br>GD<br>GD<br>GD<br>GD<br>GD<br>GD<br>GD<br>อรายวิชา                               | ด้วย Class                                                                                                    | <ul> <li>Code</li> <li>กลุ่ม</li> <li>1</li> <li>1</li> <li>1</li> <li>1</li> <li>1</li> </ul>               | ะ<br>เกรด<br>กลุ่ม<br>1           | Class Code  |
|                                        | (GE2<br>(GE2<br>(GE2<br>(GE2<br>(GE2<br>(GE2))<br>สาคัย<br>1                                                                                                    | รษัสวิชา<br>201101<br>300102<br>5500105<br>500105<br>500105<br>500105<br>500105<br>500105<br>500105<br>500105<br>500105<br>500105<br>500105<br>500105<br>500105<br>500105<br>500105<br>500105<br>500105<br>500105<br>500105<br>500105<br>500105<br>500105<br>500105<br>500101<br>500105<br>500101<br>500101<br>500101<br>500101<br>500101<br>500101<br>500101<br>500101<br>500101<br>500101<br>500101<br>500101<br>500101<br>500101<br>500101<br>500101<br>500101<br>500101<br>500101<br>500101<br>500100<br>500101<br>500101<br>500101<br>500101<br>500101<br>500101<br>500101<br>500101<br>500100<br>500101<br>500101<br>500101<br>500101<br>500101<br>500101<br>500101<br>500101<br>500105<br>500105<br>500105<br>500105<br>500105<br>500105<br>500105<br>500105<br>500105<br>500105<br>500105<br>500105<br>500105<br>500105<br>500105<br>500105<br>500105<br>500105<br>500105<br>500105<br>500105<br>50010<br>500105<br>500105<br>500100<br>500100<br>500100<br>500100<br>500100<br>500100<br>500100<br>500100<br>500100<br>500000000 | ขึ้นตอนการ 34<br>                                                                                                    | งin Class ใน Goc<br>ที่สงหะเมียบทั้งหม<br>ใชา<br>ประสาวัน<br>ประวัติการประก<br>ภาษาอังกฤษ 1<br>มนุษยสัมพันธ์                              | ogle Classroom<br>แบบการศึกษา<br>GD<br>GD<br>GD<br>GD<br>กับวามหน่วยก็สรวม<br>ยการองหะเนียน<br>อรายวิชา           | ด้วย Class                                                                                                    | <ul> <li>Code</li> <li>กลุ่ม</li> <li>1</li> <li>1</li> <li>1</li> <li>1</li> <li>1</li> </ul>               | ะ<br>เกรด<br>กลุ่ม<br>1           | Class Code  |
|                                        | GE2<br>GE2<br>GE2<br>GE2<br>GE2<br>GE2<br>R1981<br>1                                                                                                    | รหัสวิชา<br>201101<br>300102<br>500101<br>500105<br>700101<br>10 วันที/รหั<br>30 มิ.ย. 25<br>GE220110<br>GE230010<br>GE230010                                                                                                    | ขึ้นตอนการ 34<br>ชื่อราย<br>ชื่อราย<br>ชื่อราย<br>ชื่อราย<br>                                                                                  | oin Class ใน Goc<br>ท้องหะเบ็บบทั้งหม<br>วิชา<br>วิชา<br>ประวัติภารประว<br>ประวัติภารประว<br>มายาอังกฤษ 1<br>มายาอังกฤษ 1<br>มายาอังกฤษ 1 | ngle Classroom<br>แบบการศึกษา<br>GD<br>GD<br>GD<br>GD<br>GD<br>เป็นวนหน่วยภัสรวม<br>ยการดงหะเนียน<br>อรายวิชา     | ด้วย Class                                                                                                    | Code<br>กลุ่ม<br>1<br>1<br>1<br>1<br>1<br>1<br>1<br>1<br>1<br>1<br>1<br>1<br>1<br>1<br>1<br>1<br>1<br>1<br>1 | ะ<br>เกรด<br>กลุ่ม<br>1<br>1      | Class Code  |
|                                        | (दट्ट<br>(दट्ट<br>(दट्ट<br>(दट्ट<br>(दट्ट<br>(दट्ट)<br>(दट्ट)<br>(दट)<br>(दट)<br>(दट)<br>(दट)<br>(दट)<br>(दट)<br>(दट)<br>(द | รหัสริชา<br>201101<br>300102<br>500101<br>500105<br>700101<br>ม วันที่/รหัก<br>GE220110<br>GE230010<br>GE250010<br>GE250010                                                                                                    | ขึ้นตอนการ 26<br>                                                                                                    | oin Class ใน Goc<br>ที่สงหะเบียบท์อาณ<br>วิชา<br>ประจำวัน<br>ประวัติการประก<br>ภาษาอังกฤษ 1<br>มนุษยสัมพันธ์<br>พลศึกษา<br>นั้นหนาการ     | ogle Classroom<br>แบบการศึกษา<br>GD<br>GD<br>GD<br>GD<br>GD<br>เกาวนหน่ายศิลราย<br>ยการลงหะเนียบ<br>อรายวิชา      | ด้วย Class                                                                                                    | ร Code<br>1<br>1<br>1<br>1<br>1<br>1<br>1<br>1<br>1<br>1<br>1<br>1<br>1<br>1<br>1<br>1<br>1<br>1<br>1        | ะ<br>เกรด<br>กลุ่ม<br>1<br>1<br>1 | Class Code  |

หลังจากคลิกที่ "พิมพ์ใบชำระเงิน" แล้ว ระบบจะแสดงภาระค่าใช้จ่ายของนักศึกษา โดยนักศึกษาสามารถพิมพ์ใบแจ้งชำระ
 เงินค่าลงทะเบียนได้ตามวันที่กำหนด

| มหัาวิทยาล์<br>ราชมงด<br>RAJAMANG                                                         | ยเทคโนโลยี<br>ลเพระนควร<br>ฉ. บนเพษแขนว่า                                                                                                    |
|-------------------------------------------------------------------------------------------|----------------------------------------------------------------------------------------------------|
| : 123456789012-3 นายหลสอบ<br>เบญหลัก<br>ดอยกลับ<br>ดัดบัญชีธนาคาร<br>ทัมพร์ไปแสร็จรับเงิน | รขข • • • • • • • • • • • • • • • • • •                                                                                                    |
|                                                                                           | รับด้างสา รายการ จำนานอย<br>บิการศึกษา 1/2563<br>30/6/2563 10:34 572001 ดำปารงการศึกษา (หมาจำย) 13,000.00 13,000.00<br>992001 ดำปารงการศึกษา (หมาจำย) -1,950.00 -1,950.00<br>992001 ดำปลดดารศึกษาที่ วาม 11,050.00 1,050.00                                                                                       |
|                                                                                           | สำหรับมักศึกษาที่ป่าระล่านออมเล็นจำนวน ระหว่างรับที่ 1 - 10 กรกฎาคม 2563<br>บักศึกษาจะใส่รับส่วนลอดำเหอม 15%<br>กำหนดการทีมาในแจ้งประโอรินต์มีส่วนเน ทำที่ 1 - 10 กรกฎาดม 2563<br>เดิม<br>ทันทใบแจ้งยอดการประเงินทองเบลาร (Bill Payment)<br>เดิม<br>พิมพใบแจ้งยอดการประเงินทางเคาปตอวร์เชอร์วิส (Counter Service) |
|                                                                                           | สำหรับบัติศึกษาที่ขอเล่อมนั้นปรารตำหาอม 4 งาด<br>บัติศึกษาจะให้วันส่วนดดต่างหอม 10%<br>ฮิ่มเด้าว้องของล่อนดั้งแต่างหอม<br>เมื่อนักศึกษายืนต่าว้องของล่อนดั่วเขารดำหวอมเรียบร้อยแต้ว                                                                                                    |

### ขั้นตอนการขอผ่อนผันชำระค่าลงทะเบียน และพิมพ์ใบแจ้งชำระเงินผ่อนผันค่าเทอม

หากนักศึกษาไม่สามารถชำระค่าลงทะเบียนเต็มจำนวนได้และต้องการขอผ่อนผันการชำระค่าลงทะเบียน นักศึกษาจะต้อง
 ยื่นคำร้องของผ่อนผันค่าเทอมผ่านระบบ โดยให้นักศึกษาคลิกที่ "ยื่นคำร้องขอผ่อนผันค่าเทอม"

| ดัดบัญชีขนาคาร<br>พิมพ์ไบเสร็จรับเงิน | 2. ใน มีการศึกษา<br>> 2563/1                                                                                                    |
|---------------------------------------|----------------------------------------------------------------------------------------------------|
|                                       | วันที่-เวลา รายการ สำนวนเงิน ตั้งชาระ และที่ใน วันห่อน หมายเหตุ                                                                                                    |
|                                       | ปิการศึกษา 1/2563<br>30/6/2563 10:34 572001 ดำปารุงการศึกษา (เหมาจ่าย) 13,000.00 13,000.00<br>992001 ส่วนลดต่าจัดการศึกษา -1,950.00 -1,950.00                                                                                           |
|                                       | ราม 11,050.00 11,050.00                                                                                                    |
|                                       | สำหรับนักศึกษาที่ข่าระจำเทอมเดิมจำนวน ระหว่างวันที่ 1 - 10 กรกฎาคม 2563<br>นักศึกษาจะใต้วันอ่านดดค่าเทอม 15%<br>กำหนดการพิมพ์ใบแจ้งข่าระเงินเดิมจำนวน วันที่ 1 - 10 กรกฎาคม 2563<br>เพิ่มพ์ใบแจ้งขอดการชำระเงินบางธนาคาร (Bill Payment) |
|                                       | พิมพโบแจ้งออดการชำระเงินทางเดาน์เตอร์เชอร์วิส (Counter Service)                                                                                                    |
|                                       | สำหรับนักศึกษาที่ขอผ่อนผันชำระคำเทอม 4 งวด<br>นักศึกษาจะใต้วับส่วนอดคำเทอม 10%<br>ยื่นคำร้องขอผ่อนผันคำเทอม                                                                                                    |
|                                       | เมื่อนักศึกษายืนคำร้องขอผลนผันข่าระคำเพอมเรียบร้อยแล้ว<br>นักศึกษาจะสามารถพิมพ์ใบแจ้งข่าระเงินค่าเพอมผ่อนผัน งวดที่ 1 ได้ในอีก 1 ชั่วโมงถัดไป                                                                                           |
|                                       | ใม่มีข้อมูลหุนการศึกษา                                                                                                    |

20. เมื่อคลิกที่ "ยื่นคำร้องขอผ่อนผันค่าเทอม" แล้ว ระบบจะเข้าสู่หน้า "ระบบคำร้องออนไลน์" ให้นักศึกษาเลือก "ขอผ่อน ชำระค่าเทอม 3 งวด" ให้นักศึกษากรอกเบอร์โทรศัพท์และ Email ให้เรียบร้อย แล้วจึงกดปุ่ม "ส่งคำร้อง"

| ыйл<br>жил<br>каза<br>каза | ลัยเทคโนโลยี<br>กลพระนคร<br>ala university of technology phra nakhon<br>เราม                                                                                                    | ระบบบริการ |
|----------------------------------------------------------------------------------------------------|----------------------------------------------------------------------------------------------------|------------|
| นมูมหลัก<br>ติดตามผลศาร้อง<br>ถอยกลับ                                                                                                    | ระบบคำร้องออนไลน์<br>วันอังคารที่ 30 มิถุนายน 2563<br>ขึ้นที่ 1 เลือก ชนิดศาขอ ขอผ่อนชำระค่าเทอม 3 งวด v<br>ขึ้นที่ 2 กรอกเบอร์โทรศัพท์ที่สามารถติดต่อได้ 1234567890<br>ขึ้นที่ 3 กรอก E-Mail สำหรับจัดส่งเอกสาร 123456@789.com<br>ขึ้นที่ 4 กดปุ๋ม ส่งคำร้อง<br>*โปรดอ่าน* |            |

 เมื่อกดปุ่ม "ส่งคำร้อง" แล้ว ให้นักศึกษาตรวจสอบข้อมูลคำร้อง หากนักศึกษายืนยันข้อมูลคำร้องเรียบร้อยแล้ว ให้นักศึกษา คลิกที่ปุ่ม "ยืนยันส่งคำร้อง"

| มหาวิทยา<br>ราชมง<br>RAJAMANO | าลัยเทคโนโลยี<br>ดลพระนคร<br>sala university of technology phra nakhon |
|-------------------------------|------------------------------------------------------------------------|
| : 123456789012-3 นายทดสอ      | 11 5201                                                                |
| เมนูหลัก                      | ระบบคำร้องออนไลน์                                                      |
| ดิดตามผลศาร้อง                | <mark>นศ.โปรดต</mark> รวจสอบคำร้อง <mark>ต่</mark> อไปนี้              |
| ถอยกลับ                       | ชนิดคำขอ ขอผ่อนชำระด่าเทอม 3 งวด                                       |
|                               | เบอร์โทรศัพท์ 1234567890                                               |
|                               | ครลก F-Mail ส่วหรับจัดส่งเอกสาร 123456@789.com                         |
|                               | ยืนยันส่งคำร้อง แก้ไข                                                  |
|                               |                                                                        |
|                               |                                                                        |
|                               |                                                                        |
|                               |                                                                        |

22. เมื่อนักศึกษาคลิกที่ปุ่ม "ยืนยันส่งคำร้อง" แล้ว ระบบจะแจ้ง "ส่งคำร้องเรียบร้อยแล้ว" นักศึกษาได้ยื่นคำร้องขอผ่อนผัน ชำระค่าเทอมเรียบร้อยแล้ว หลังจากนั้นให้นักศึกษาออกจากระบบบริการการศึกษาและรอประมาณ 1 ชั่วโมง เพื่อให้เจ้าหน้าที่ ดำเนินการปรับหนี้และสถานะการผ่อนผันให้กับนักศึกษา (หากนักศึกษายื่นคำร้องหลังเที่ยงคืน ให้นักศึกษาเข้าสู่ระบบอีกครั้ง ในช่วงเช้า)

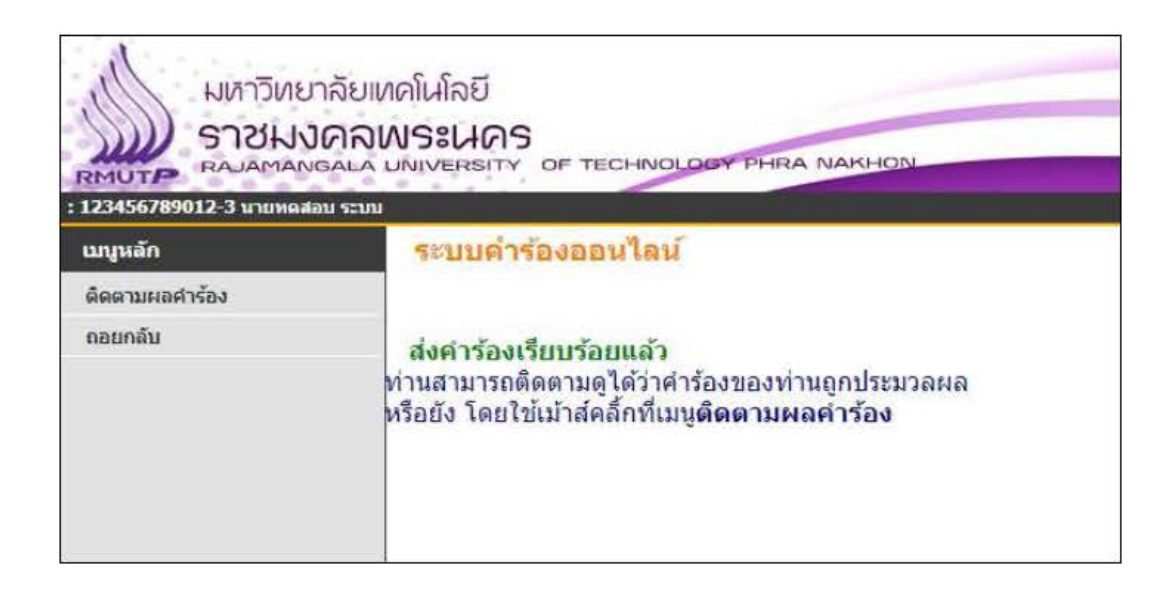

23. หลังจากนักศึกษายื่นคำร้องขอผ่อนผันชำระค่าเทอมเรียบร้อยแล้ว หากเจ้าหน้าที่ปรับหนี้และสถานะการผ่อนผันเรียบร้อย แล้ว เมื่อนักศึกษาเข้าสู่ระบบบริการการศึกษา ให้นักศึกษาคลิกที่เมนู "ภาระค่าใช้จ่าย/ทุนการศึกษา" ทางด้านซ้ายมือ นักศึกษาจะพบว่าหนี้ค่าเทอมของนักศึกษาได้ถูกแบ่งออกเป็น 3 งวดเรียบร้อยแล้ว

| 23456789012-3 นายหดสล                                       | น ระบบ                                                                                    |                                                       |           |           |                 | -                             |
|-------------------------------------------------------------|-------------------------------------------------------------------------------------------|-------------------------------------------------------|-----------|-----------|-----------------|-------------------------------|
| มนูนลัก<br>เอยกลับ<br>จัดบัญชีธนาคาร<br>จิมพ์ไปแสร็จรับเงิน | การะดำใช้จำย/<br>โปรดเลือกข้อมูลกา<br>1. ด้างชำระ ทั้งหมด<br>2. ใน ปีการศึกษา<br>▶ 2563/1 | <mark>พุนการศึกษา</mark><br>ระคำใช้จ่ายที่ต้องการแสดง |           |           |                 |                               |
|                                                             | <ul> <li>คางชาระ ทงหมด</li> <li>วันที-เวลา</li> </ul>                                     | รายการ                                                | สำนวนเงิน | ด้างชำระ  | เลขที่ใบ วัน    | พ่อน หมายเหตุ                 |
|                                                             | ปีการศึกษา 1/2563<br>30/6/ <mark>25</mark> 63 10:50                                       | 572001 ด่าปารุงการดึกษา (เหมาจ่าย)                    | 3,250.00  | 3,250.00  | (เสรารมเงิน   2 | ค่อนคุ้น                      |
|                                                             |                                                                                           | 572001 ด่าปารุงการศึกษา (เหมาจ่าย)                    | 3,250.00  | 3,250.00  |                 | งวดท 1<br>ผ่อนผัน<br>งวดที่ 2 |
|                                                             |                                                                                           | 572001 ค่าปารุงการศึกษา (เหมาจ่าย)                    | 3,250.00  | 3,250.00  |                 | ผ่อนศัน<br>งวดที่ 3           |
|                                                             |                                                                                           | 572001 ค่าปารุงการศึกษา (เหมาจ่าย)                    | 3,250.00  | 3,250.00  |                 | ต่อนตัน<br>งวดที่ 4           |
|                                                             |                                                                                           | 992001 ส่วนลดค่าจัดการศึกษา                           | -325.00   | -325.00   |                 | ส่วนลด<br>งวดที่ 1            |
|                                                             |                                                                                           | 992001 ส่วนลดค่าจัดการศึกษา                           | -325.00   | -325.00   |                 | ส่วนลด<br>งวดที่ 2            |
|                                                             |                                                                                           | 992001 ส่วนลดค่าจัดการศึกษา                           | -325.00   | -325.00   |                 | ส่วนลด<br>งวดที่ 3            |
|                                                             | 30/6/2563 10:51                                                                           | 992001 ส่วนลดด่าจัดการศึกษา                           | -325.00   | -325.00   |                 | ส่วนลด<br>งวดที่ 4            |
|                                                             |                                                                                           | 531                                                   | 11,700.00 | 11,700.00 |                 |                               |

24. นักศึกษาจะสามารถพิมพ์ใบแจ้งชำระเงินค่าเทอมแต่ละงวดได้ตามวันที่กำหนด หากนักศึกษาชำระเงินในแต่ละงวดไม่ทัน ตามวันที่กำหนด นักศึกษาจะต้องไปชำระเงินที่การเงินคณะ

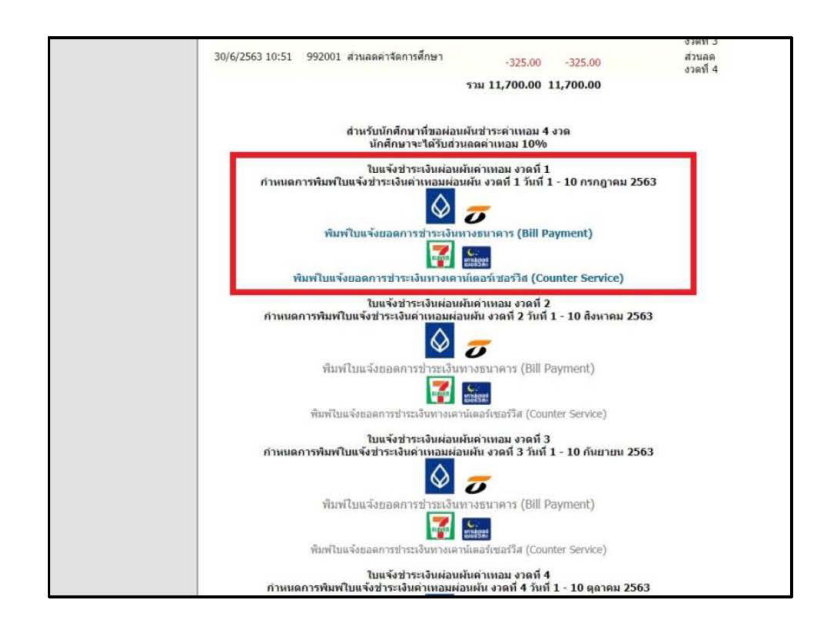